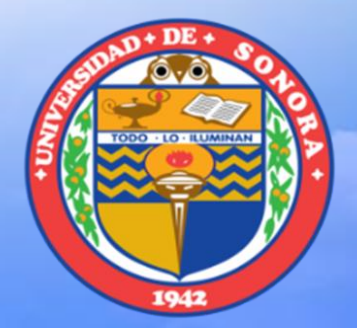

## ELEVACIÓN Y EVOLUCIÓN AL NIVEL ESTÁTICO

MC. Alba Lucina Martínez Haros Universidad de Sonora Departamento de Geología alba.mtz.h@gmail.com

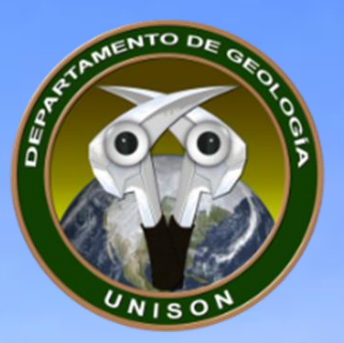

# AGREGAR INFORMACIÓN DE ELEVACIÓN DE NIVEL ESTÁTICO

En la tabla de 2624\_R\_Sonora\_Aprox\_2013 agregar una nueva columna con el nombre de ELENE (Elevación del Nivel Estático, Dobule). Y vamos a realizar dos restas, a la columna de Z\_WHS84 vamos a restar BROCAL\_M\_ y PROF\_N\_E. Esto es para que dejar la elevación del espejo del agua con respecto al nivel del mar.

| Field Calculator                                                                                           | ? ×                                                                                                    |
|----------------------------------------------------------------------------------------------------|----------------------------------------------------------------------------------------------------|
| Parser<br>VB Script   Python                                                                               |                                                                                                    |
| Fields:                                                                                                    | Type: Functions:                                                                                                    |
| CLAVE_DE_R<br>X_WGS84<br>Y_WGS84<br>Z_WGS84<br>PREDIO<br>PROPIETARI<br>TIPO_DE_AP<br>BROCAL_M_<br>PROF_N_E | Image: Number         Abs ( )<br>Atn ( )<br>Cos ( )<br>Exp ( )           String         Cos ( )<br>Exp ( )           Date         Fix ( )<br>Int ( )<br>Log ( )<br>Sin ( )           Sqr ( )<br>Tan ( ) |
| Show Codeblock                                                                                             | * / & + - =                                                                                                    |
| [Z_WGS84] - [BROCALM_] - [PROF_N_6                                                                         | =_]                                                                                                    |
|                                                                                                    | *                                                                                                    |
| Clear                                                                                                    | Load Save Help                                                                                                    |
|                                                                                                    | OK Cancel                                                                                                    |

| 2024_K_sonola_Aprov_2015 |          |        |        |       |               |                  |        |       |       |         |            |            |             |                 |       |
|--------------------------|----------|--------|--------|-------|---------------|------------------|--------|-------|-------|---------|------------|------------|-------------|-----------------|-------|
|                          | CLAVE_D  | X_WG   | Y_WGS8 | Z_WGS | PREDIO        | PROPIETARI       | TIPO_D | BROCA | PROF_ | DESCARG | BOMBA      | MOTOR      | USO_1       | OBSERVACIO      | ELENE |
|                          | SNR-001  | 580385 | 335621 | 817   | Arizpe        | H. Ayuntamiento  | Noria  | 0.45  | 3.15  | 4       | Sin Equipo |            | Público-Urb | Inactivo        |       |
|                          | SNR-002  | 578250 | 335156 | 798   | Bámori        | Felipe Ruiz      | Noria  | 0.52  | 3.48  | 4       | Sumergible | Eléctrico  | Pecuario    | Inactivo        |       |
|                          | SNR-004  | 557161 | 334175 | 1020  | El Cumaral    | Ema Molina       | Noria  | 0.3   | 5     | 0       | Sin Equipo | Sin Equipo | Pecuario    | Inactivo        |       |
|                          | SNR-005  | 573874 | 334028 | 739   | Crisantos     |                  | Noria  | 0.65  | 1.8   | 0       | Sin Equipo | Sin Equipo | Pecuario    | Al parecer le s |       |
|                          | SNR-006  | 572575 | 333727 | 739.6 | Sémuchi       | Jesús Lauro Ho   | Noria  | 1.25  | 2.02  | 10      | Sumergible | Combustib  | Agricola    | Inactivo        |       |
|                          | SNR-007  | 572286 | 333458 | 719.5 | San Cristobal | Mauricio Contrer | Noria  | 0.48  | 3.45  | 1       | Sumergible | Eléctrico  | Pecuario    |                 |       |
|                          | CALL UND | 670640 | 222200 | 712   | Los Condrad#  | Dodro Morono     | Morio  | •     | 2.02  | 2       | Hotohomho  | Eléctrico  | Doméntico   | Antoriormonto   |       |

2624 D.C. A. 201

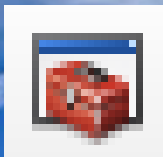

ArcToolbox

### A continuación haremos raster con la columna de Prof N E

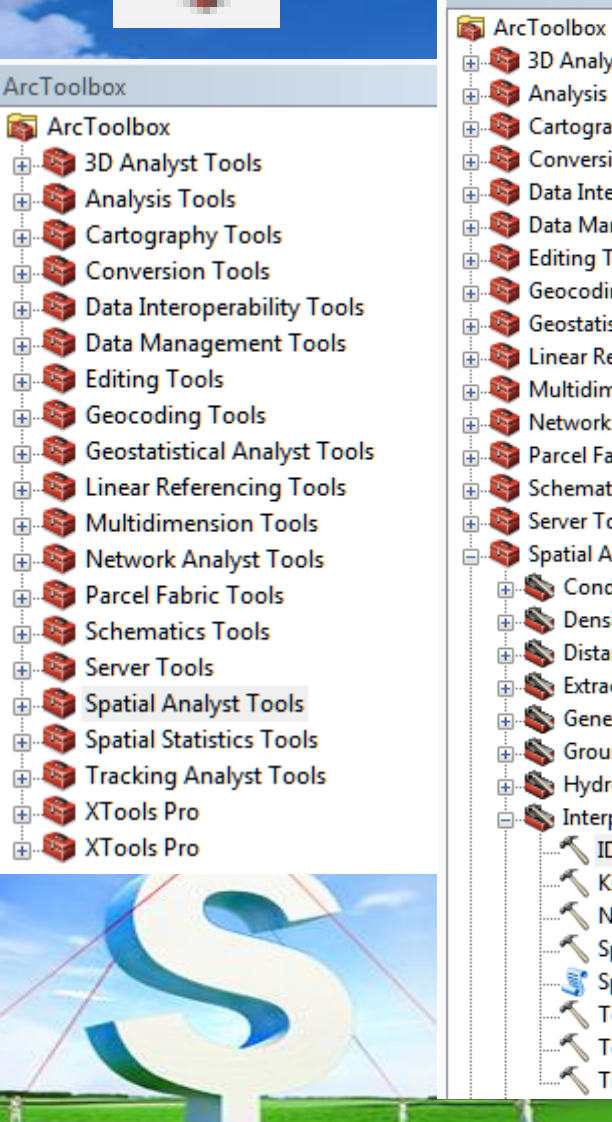

#### ArcToolbox a 3D Analyst Tools Analysis Tools Cartography Tools Conversion Tools a Data Interoperability Tools 🗄 🧠 Data Management Tools Editing Tools Geocoding Tools Geostatistical Analyst Tools inear Referencing Tools Multidimension Tools Network Analyst Tools Parcel Fabric Tools Schematics Tools Server Tools Spatial Analyst Tools 🔌 Conditional 🗞 Density Sistance Extraction Seneralization 🗞 Groundwater Sector 10 Sector 10 Sector 🖎 Interpolation 🔨 IDW Kriging Natural Neighbor 🔨 Spline Spline with Barriers 🔨 Topo to Raster 🔨 Topo to Raster by File Trend

Ψ ×

.

#### En el ArcTools nos irmeos a Spatial Analyst Tools.... Interpolation.... IDW.

| T IDW                                                                                |                                         |     |  |  |  |  |  |  |
|--------------------------------------------------------------------------------------|-----------------------------------------|-----|--|--|--|--|--|--|
| Input point features                                                                 | Output raster                           | *   |  |  |  |  |  |  |
| 2624_R_Sonora_Aprov_2013 🔹 🖻                                                         |                                         |     |  |  |  |  |  |  |
| Z value field                                                                        | The output interpolated surface raster. |     |  |  |  |  |  |  |
| PROF_N_E                                                                             |                                         |     |  |  |  |  |  |  |
| Output raster                                                                        |                                         |     |  |  |  |  |  |  |
| C:\Users\Administrador\Documents\2015-02 Practicas SIG\Practica_01_ALMH\IDW2624RS_NE |                                         |     |  |  |  |  |  |  |
| Output cell size (optional)                                                          |                                         |     |  |  |  |  |  |  |
| 206.412 🖆 🗉                                                                          |                                         |     |  |  |  |  |  |  |
| Power (optional)                                                                     |                                         |     |  |  |  |  |  |  |
| 2                                                                                    |                                         |     |  |  |  |  |  |  |
| Search radius (optional)                                                             |                                         |     |  |  |  |  |  |  |
| Variable 🔻                                                                           |                                         |     |  |  |  |  |  |  |
| Search Radius Settings                                                               |                                         |     |  |  |  |  |  |  |
| 12                                                                                   |                                         |     |  |  |  |  |  |  |
| Number of points: 12                                                                 |                                         |     |  |  |  |  |  |  |
| Maximum distance:                                                                    |                                         |     |  |  |  |  |  |  |
|                                                                                      |                                         |     |  |  |  |  |  |  |
|                                                                                      | ]                                       | Ŧ   |  |  |  |  |  |  |
| OK Cancel Environments << Hide Help                                                  | Tool Help                               |     |  |  |  |  |  |  |
|                                                                                      |                                         |     |  |  |  |  |  |  |
|                                                                                      |                                         | · ~ |  |  |  |  |  |  |
| <ul> <li>El nombre del raster debera ser:</li> </ul>                                 |                                         |     |  |  |  |  |  |  |
|                                                                                      |                                         |     |  |  |  |  |  |  |
|                                                                                      |                                         |     |  |  |  |  |  |  |
|                                                                                      |                                         |     |  |  |  |  |  |  |
|                                                                                      |                                         |     |  |  |  |  |  |  |

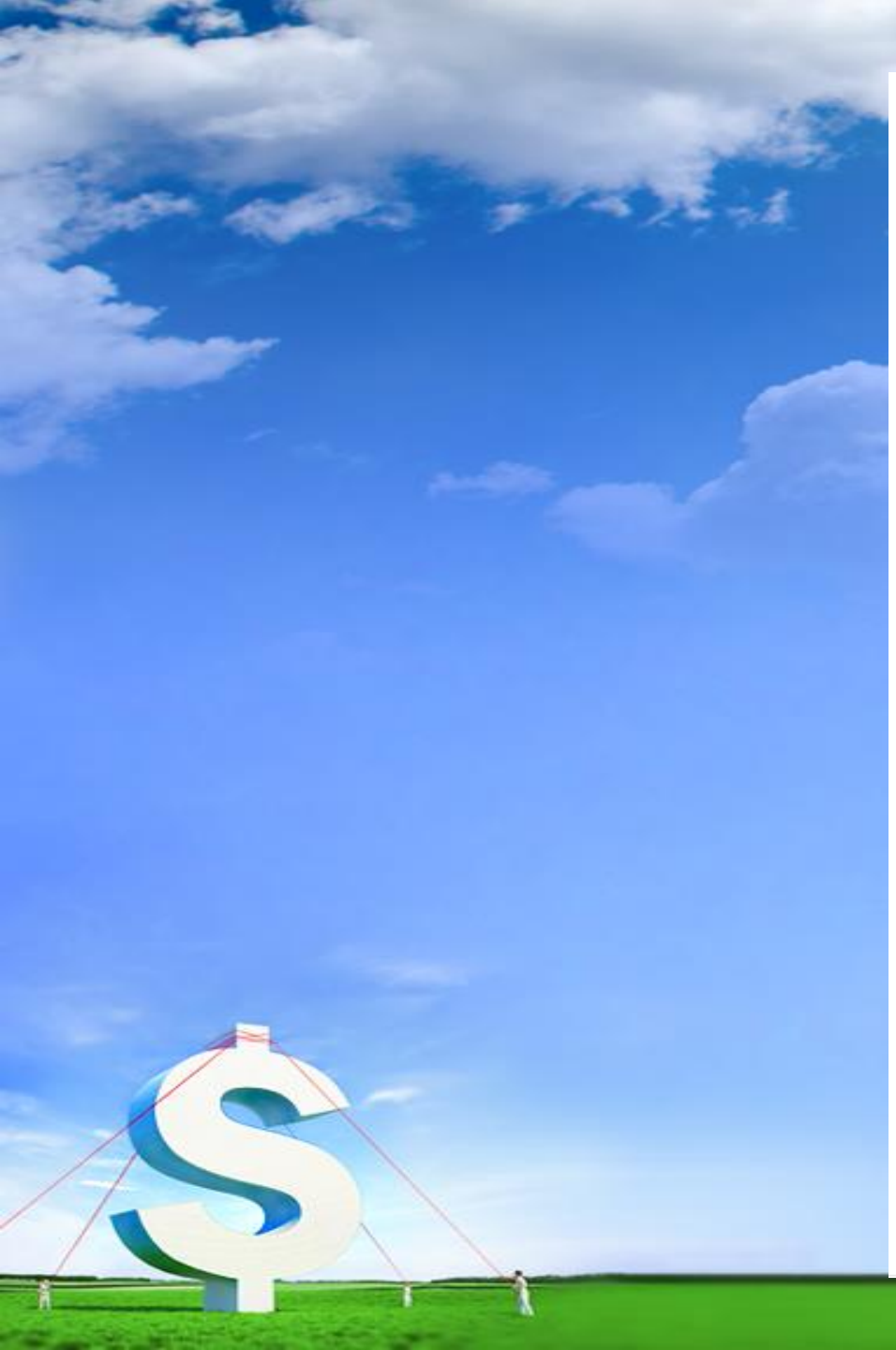

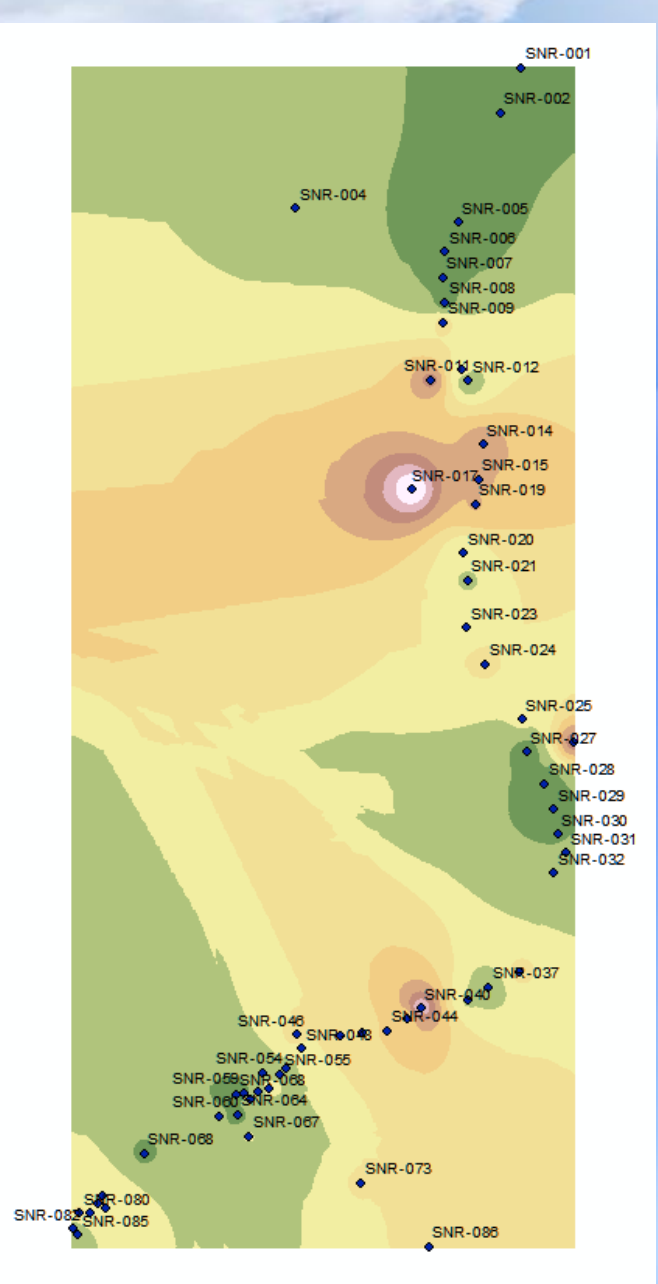

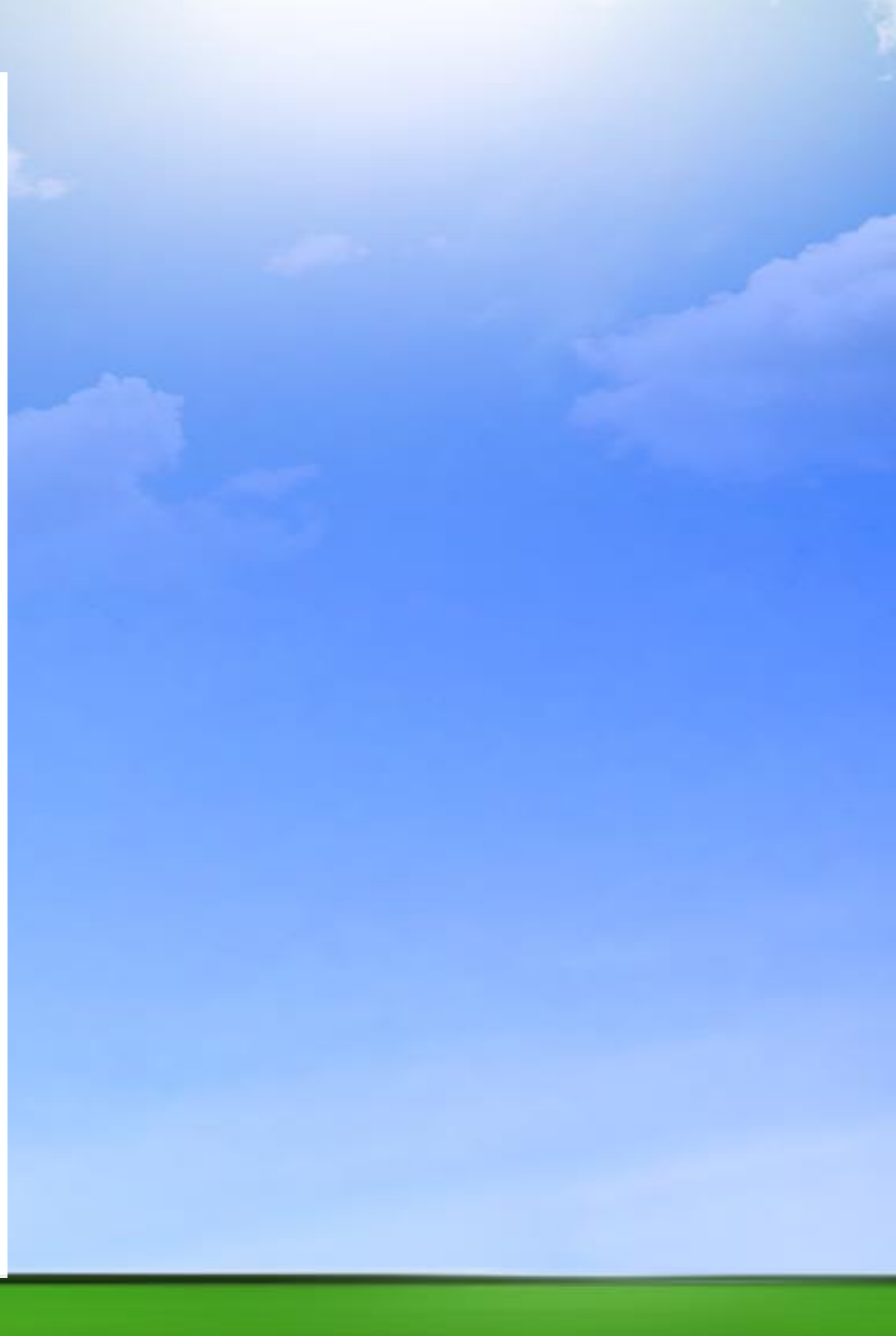

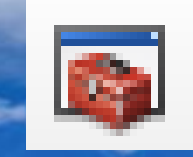

Conversion Tools
 Data Interoperability Tools
 Data Management Tools
 Editing Tools

Geocoding Tools
 Geostatistical Analyst Tools
 Linear Referencing Tools

Multidimension Tools

Network Analyst Tools

Parcel Fabric Tools
Schematics Tools

Server Tools

🙈 Density

🗄 🗞 Distance

Straction

🙈 Groundwater

🗞 Hydrology

🙈 Interpolation

🔌 Map Algebra

- Sont Multivariate - Sont Meighborhood

🗞 Raster Creation

Aspect

Slope Viewshed

Spatial Statistics Tools
 Soft Tracking Analyst Tools
 XTools Pro

🙈 Zonal

📦 XTools Pro

Contour List

Curvature
 Cut Fill
 Hillshade
 Observer Points

Contour with Barriers

🖎 Overlay

🕬 Reclass

🗞 Surface

🗄 🚳 Math

**Ψ**×

## A continuación haremos contornos

#### ArcToolbox ArcToolbox 3D Analyst Tools Analysis Tools Cartography Tools

- Conversion Tools
- 🗄 🧠 Data Interoperability Tools
- 🖶 🚳 Data Management Tools
- 🗄 🧠 Editing Tools
- 🗄 🦓 Geocoding Tools
- 🗄 🧠 Geostatistical Analyst Tools
- 🗄 🍣 Linear Referencing Tools
- 🗄 🏟 Multidimension Tools
- Network Analyst Tools
- Parcel Fabric Tools
   Schematics Tools
- Server Tools
- Spatial Analyst Tools
- Spatial Statistics Tools
- Tracking Analyst Tools
- XTools Pro
- 🗄 🦓 XTools Pro

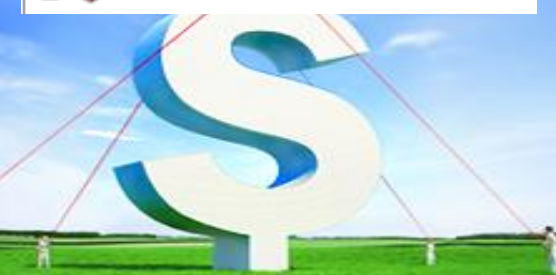

## • En el ArcTools nos irmeos a Spatial Analyst Tools.... Surface....Contours.

| Input raster                                                                                                    |                                              |                                   |
|----------------------------------------------------------------------------------------------------|----------------------------------------------|-----------------------------------|
| IDW2624RS_NE       Image: Contour polyline features         C: Users \Administrador \Documents \ArcGIS \Default.gdb \Contour_IDW26245       Image: Contour interval         Contour interval       1         Base contour (optional)       0         Z factor (optional)       1 | Contour interval of conto<br>This can be any | erval<br>urs.<br>positive number. |
| OK Cancel Environments << Hide He                                                                                                    | Tool Help                                    | ]                                 |

Cont IDW2624RS

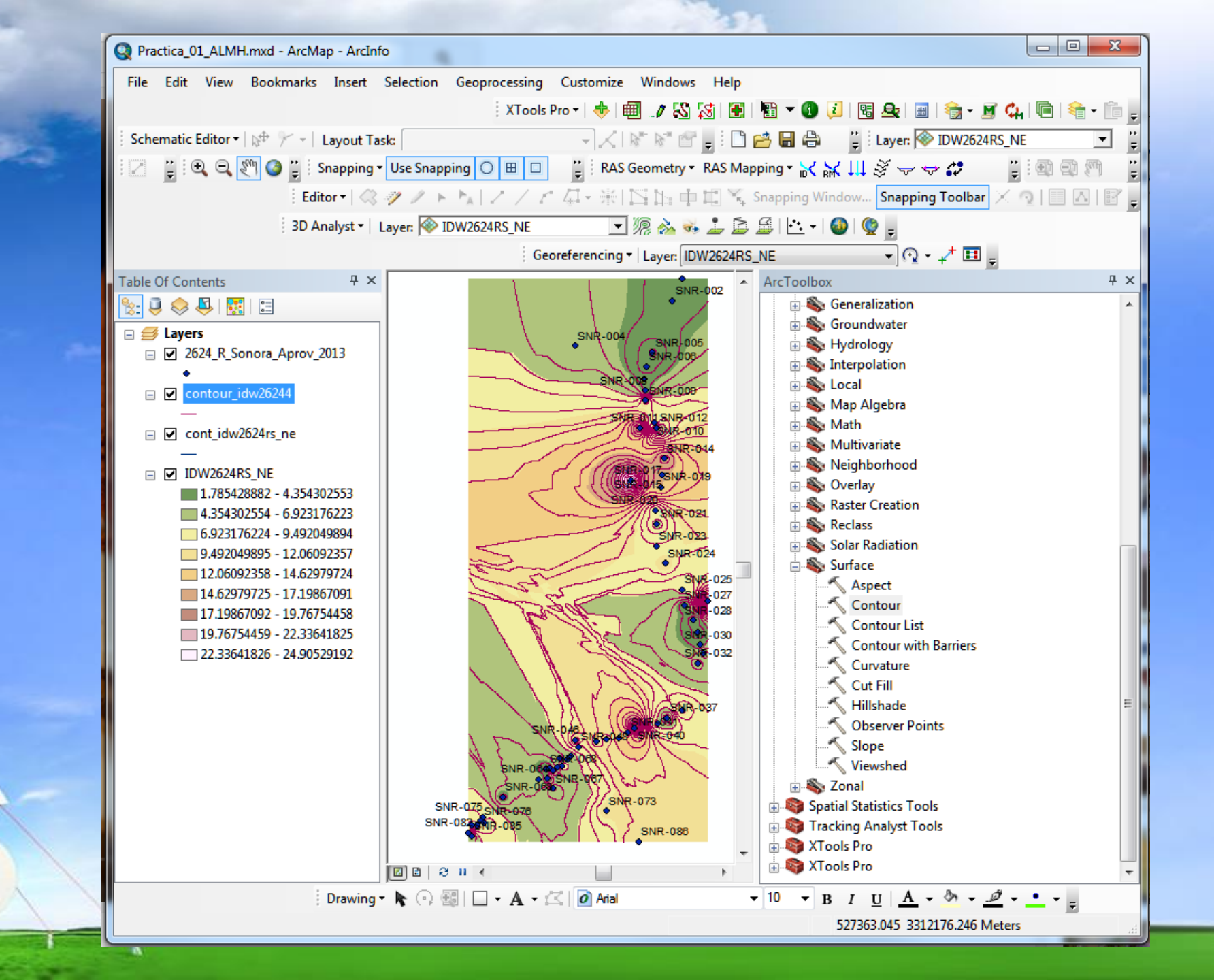

# Haremos raster y contornos con la columna de ELENE

# Editar cada raster y cada shape de contornos

# Elaborar los siguientes mapas colocando la descripción de cada uno de ellos

- Mapa de ubicación de aprovechamientos (2 mapas, 1 regional y 1 local)
- Mapa de clasificación de pozo (2 mapas, 1 regional y 1 local)
- Mapa de profundidad al nivel estático (2 mapas, 1 regional y 1 local)
- Mapa de configuración de elevación al nivel estático (2 mapas, 1 regional y 1 local)

#### Y organizar todos la información

- Todos los mxd de los mapas anteriores (8 mxd, bien identificados)
- Todos los shapes en una carpeta bien identificada
- Todos los layaout en una carpeta bien identificada, también.

## Contenido de Mapa

### Leyenda hidrografia TIPO

- Acueducto subterraneo
- Acueducto superficial
- Bordo
- Canal
  - Corriente intermitente
  - Corriente perenne
    - Presa

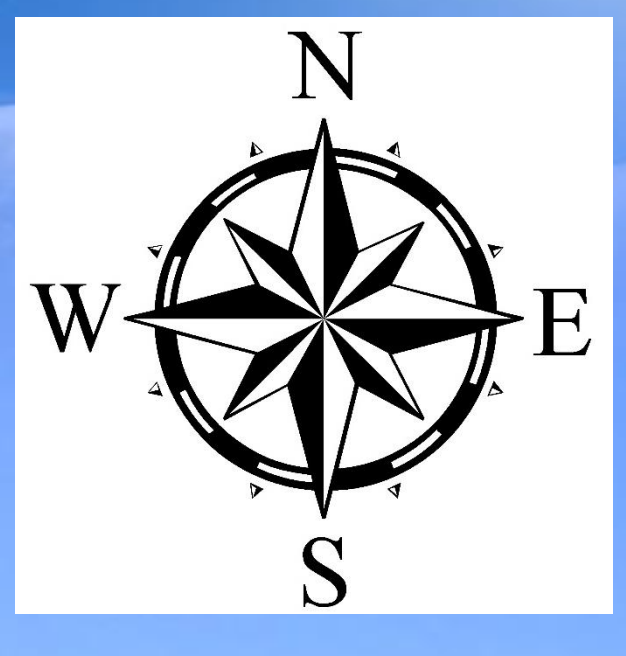

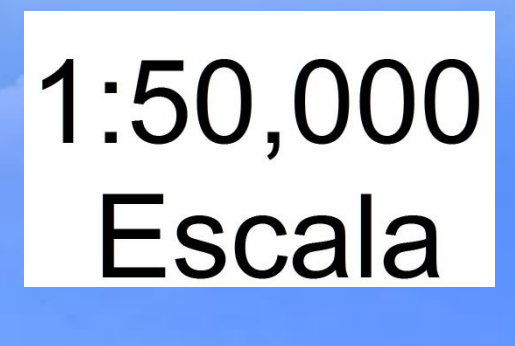

| 0 | 1,250 | 2,500 | 5,000  |
|---|-------|-------|--------|
|   |       |       | Meters |

Elaborar un resumen de interpretación del trabajo realizado